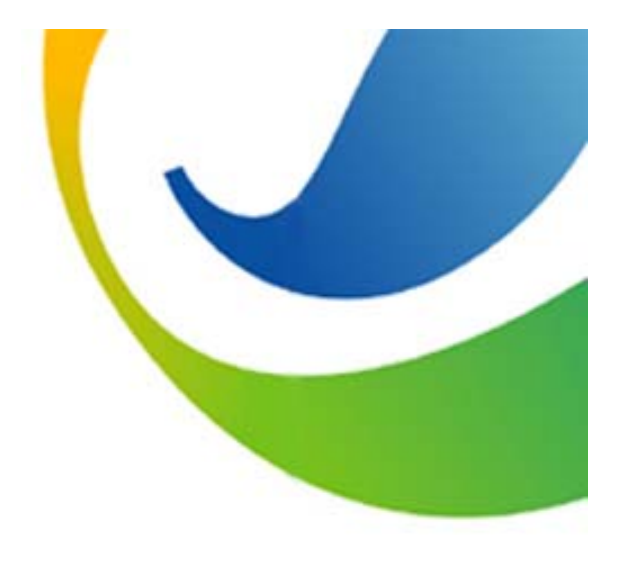

# 협력사 외주업무 Manual

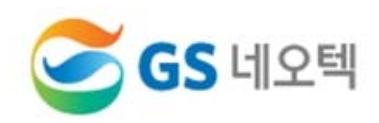

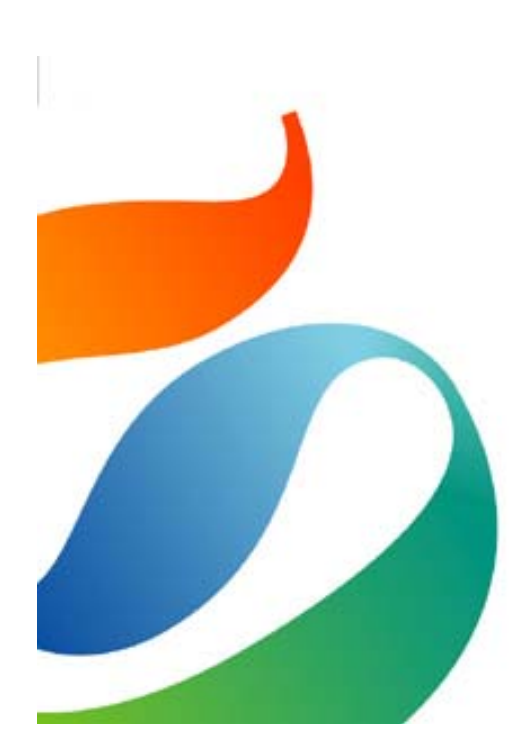

| 1. 협력사 외주업무 절차 | (p.1)   |
|----------------|---------|
| 2. 업체등록        | (p.2~7) |
| 3. 구매카드등록      | (p.8~9) |

- 4. 입찰관리 (p.10~12)
- 5. 계약관리 (p.13)
- 6. 기성관리 (p.14~17)

# 1. 협력사 외주업무 절차

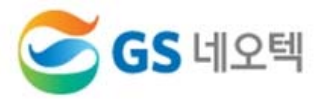

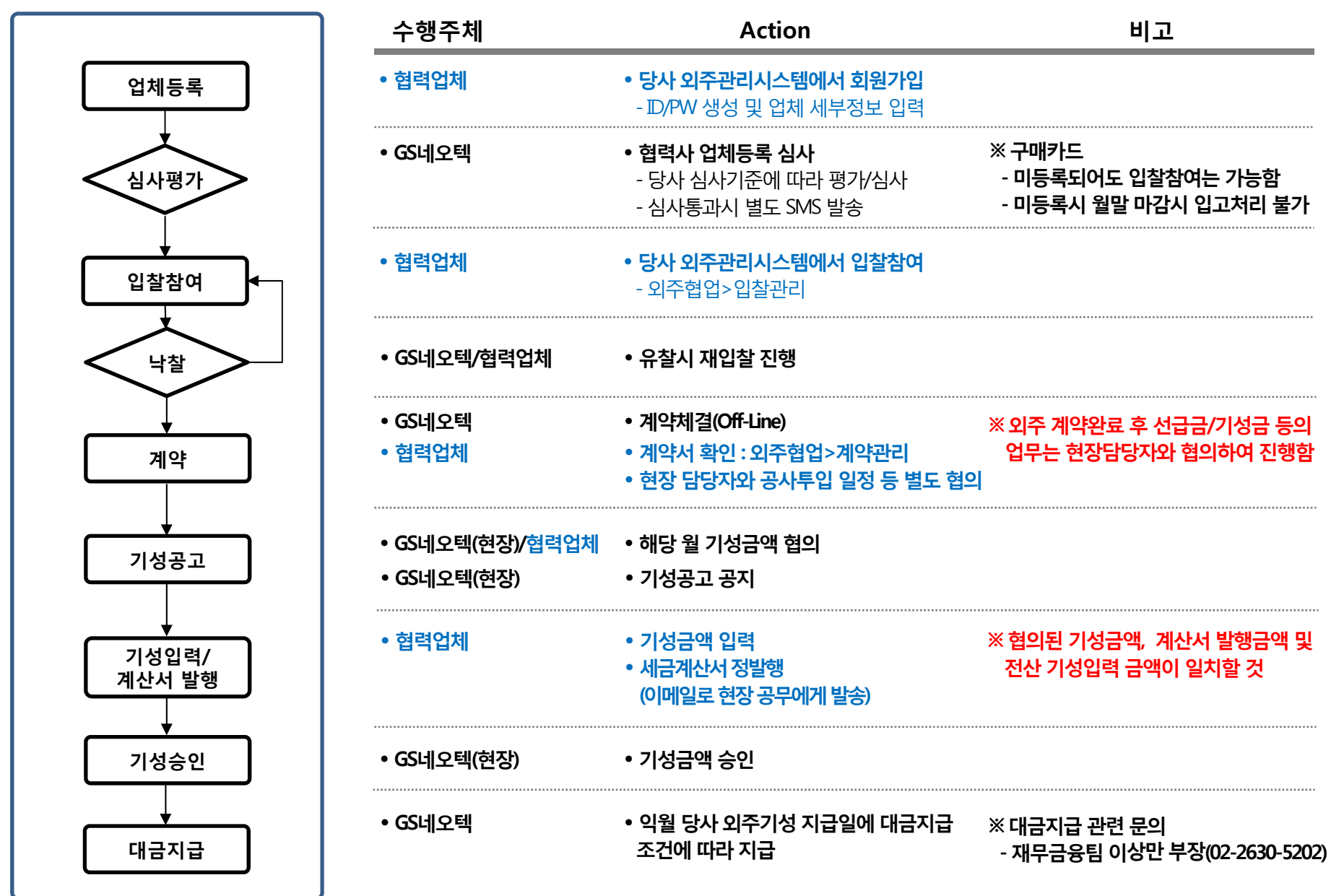

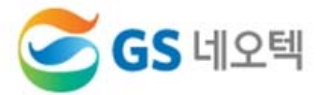

- GS네오텍 홈페이지 접속 (http://www.gsneotek.co.kr)
- 오른쪽 하단 [외주관리시스템] 클릭

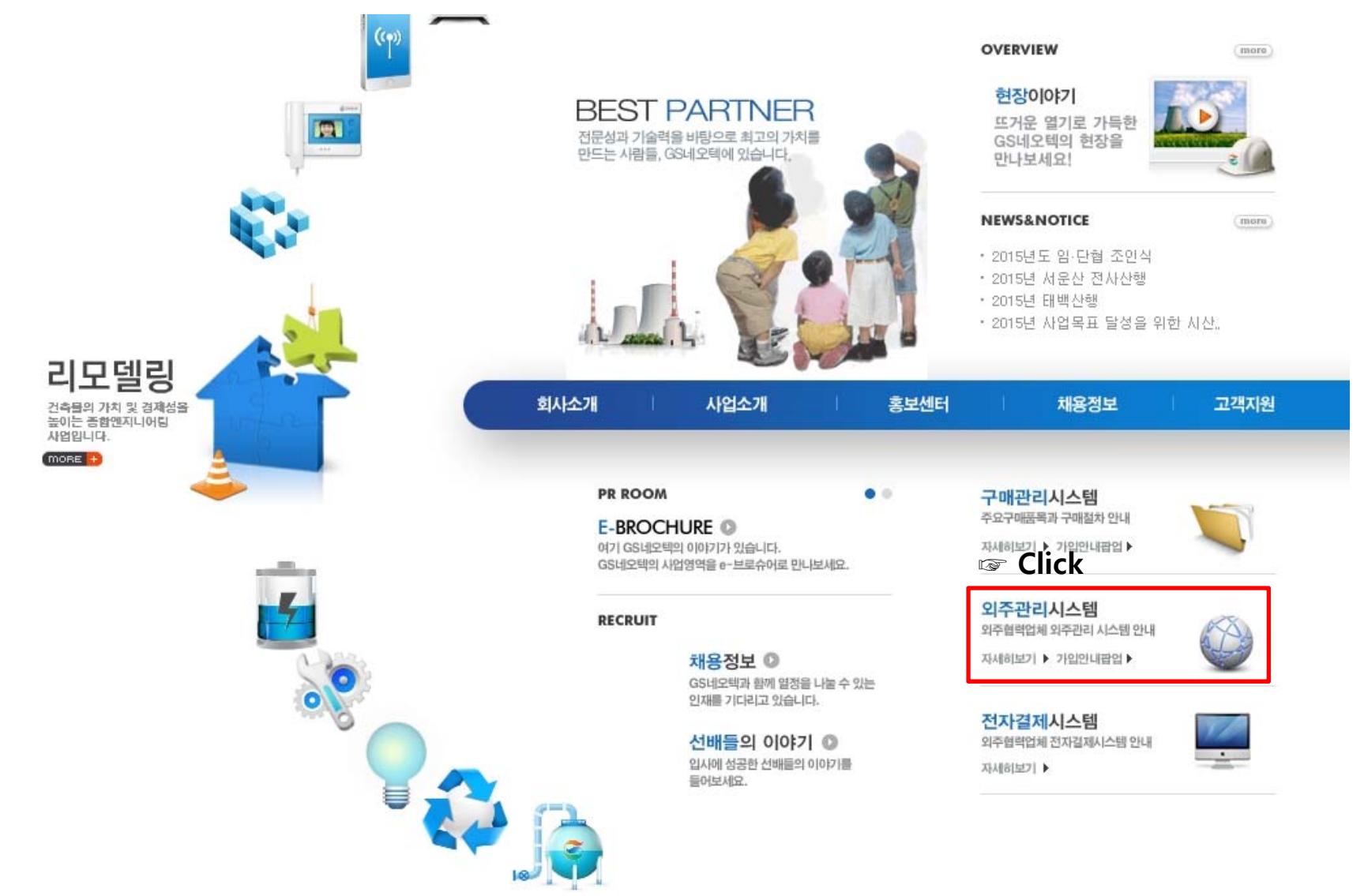

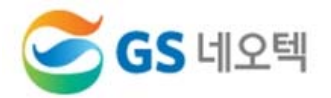

- GS네오텍 협력업체포털 사이트 접속 (https://os.gsneotek.co.kr/pbf/common/login/LogoutExternal.dev)
- 오른쪽 하단 [회원가입] 클릭

※ 매월 마감공지 필독

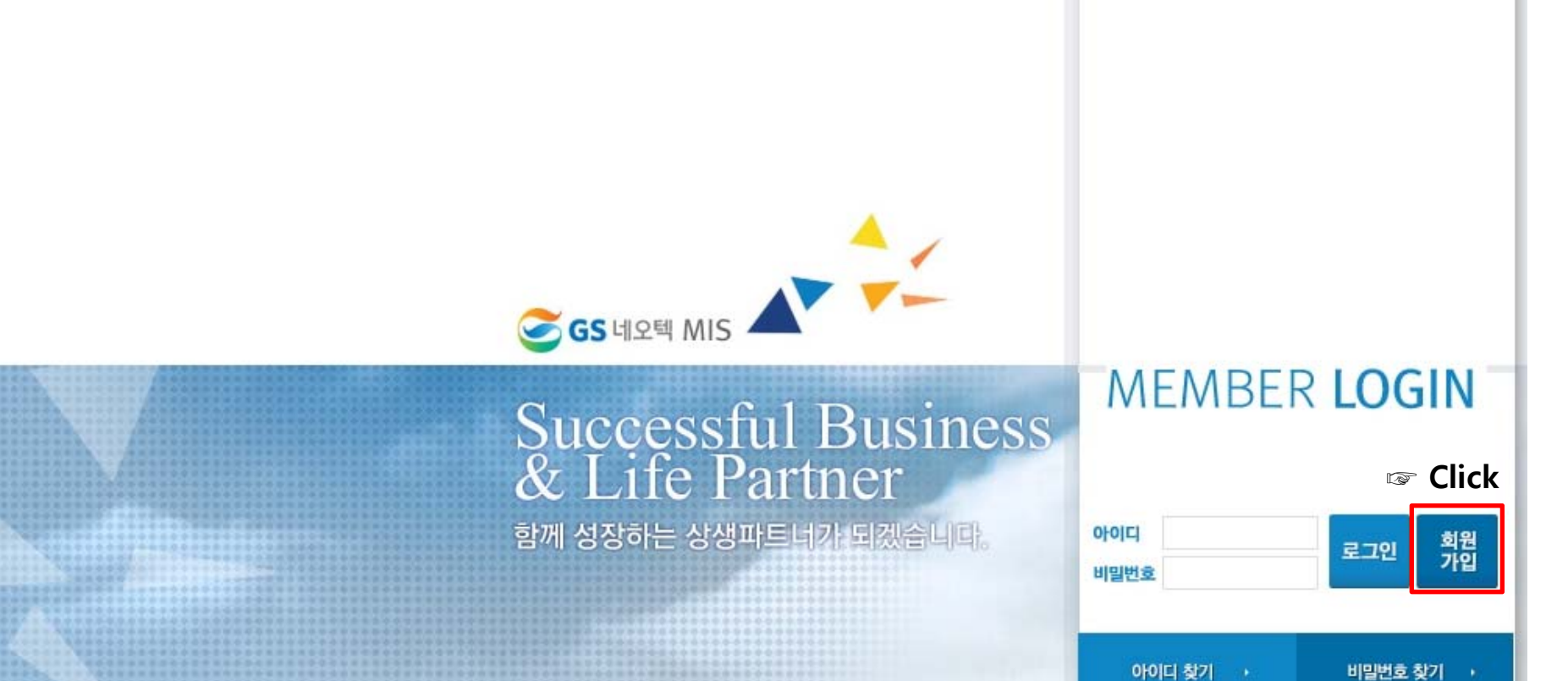

비밀번호 찾기 🕠

2015.07.03 [7월 구매업무 마감 공지]

☞ 매월 마감공지 필독

\* NOTICE

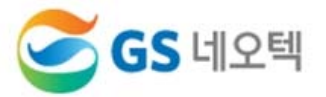

#### - 팝업창에 이용약관 동의 및 신규가입 내용 입력 후 [가입] 클릭

#### 이용 약관

| 제 1 장 총칙<br>공정거래위원회<br>표준약관제10023호 利用標料時                                                                              |            |
|----------------------------------------------------------------------------------------------------|------------|
| □ 위 사항에 동의 합니다.                                                                                                    |            |
| 개인정보 수집 이용에 대한 동의                                                                                                    |            |
| [신용정보의 이용 및 보호에 관한 법률」 제32조 제2항에 따라 '회사가 아래와 같은 내용으로 신용조회회사 또는 신용정보집중기관으로부터 본인의 신용정보를 조회하는 것에<br>1. 조회기관 : NICE신용평가정보 | 개하여 동의합니다. |
| 위 사항에 동의 합니다.                                                                                                    |            |
| 개인정보 수집 및 이용안내                                                                                                    |            |
|                                                                                                    |            |

| . 개인정보의 수집 및 이용목적                   |  |
|-------------------------------------|--|
| '회사'는 다음의 목적을 위하여 개인정보를 수집 및 이용합니다. |  |
|                                     |  |

#### 신규 가입

| *회사명        |                                                                                                    |
|-------------|----------------------------------------------------------------------------------------------------|
| * 외주구매구분    | 선택하세요 🔻                                                                                                    |
| *사업자번호      | - 중복확인                                                                                                    |
| *대표자명       |                                                                                                    |
| * 010101    | 중복확인<br>※아이디 입력 시 4~10자 이하로 입력하여야 합니다.                                                                                                    |
| * 비밀번호      | ※비밀번호 입력 시 <b>영문자, 숫자, 특수기호를 2가지 이상으로 조합</b> 하며 입력하여야 합니다.<br>※비밀번호는 2가지 조합 일 때 <b>10자 이상</b> , 3가지 조합 일 때 <b>8자 이상</b> 을 입력하여야 합니다<br>※연속된 숫자 사용금지 (예: 12345678)<br>※동일한 숫자 사용금지 (예: 1111111) |
| *비밀번호확인     |                                                                                                    |
| *(본사)주소     | -         우편번호찾기                                                                                                    |
|             |                                                                                                    |
|             |                                                                                                    |
| *(본사)전화번호   |                                                                                                    |
| *(본사)팩스     |                                                                                                    |
| ★대표자 E-Mail |                                                                                                    |
| *대표자 휴대폰    |                                                                                                    |
|             | 71입                                                                                                    |

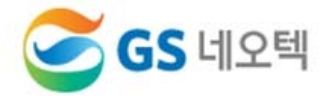

- 1) 로그인 → 업체 기본정보 입력 → [저장] → [심사요청]
- 2) \* 항목은 필수입력사항으로 입력하셔야만 진행이 가능합니다.
- 3) 최대한 자세히 입력 바랍니다(내용부족시 심사탈락 될 수 있습니다)
- 4) 심사요청후 외주 담당자에게 유선 연락바랍니다.

| 🧭 <b>GS</b> 네오텍 | MIS            |        |             |     |          |         |     |            | TEST님 20   | )15-10-20 (화) Logout |
|-----------------|----------------|--------|-------------|-----|----------|---------|-----|------------|------------|----------------------|
| 기준정보            | 커뮤니티           |        |             |     |          |         |     |            |            |                      |
| 잠재Pool등록        |                |        |             |     |          |         |     |            | HOME       | > 기준정보 > 잠재Pool등록    |
|                 |                |        |             |     |          |         |     |            |            | 심사요청 저장              |
| 기본정보            |                |        |             |     |          |         |     |            |            | ^                    |
| *업체명            | TEST           |        |             |     |          |         | *1  | 사업자번호      | XXX - XX   | ( - XXXXX            |
| * 대표자           | 홍길동            |        | * 소재지       | 서울  |          | Ŧ       | ţ   | 법인등록번호     |            | ·                    |
| * 업태            | 도매, 소매         |        | * 업종        | 철근  | 콘크리트 공사  | ·1업     | * { | 설립일        | 2000-01-01 |                      |
| *본사전화           | 02 - 000 - 000 |        | *본사팩스       | 02  | 000 - 00 | 10      | 7   | 홈페이지       |            |                      |
| *본사주소           | 08096 우편번호찾기   | 서울특별시  | 구로구 구로동 588 |     | G        | S네오텍 빌딩 |     |            |            |                      |
| 주요사업            |                |        | *사무실규모      | XX  |          | 평       | *1  | 사무실구분      | 임대         | •                    |
| *종업원수           | XX             | 명      | 동원가능인력      | 0   |          | 巴       | * ] | 기술자보유      | XX         | 명                    |
| 대표자 이력사항        |                |        |             |     |          |         |     |            |            |                      |
| 대표자 주소          |                | 우편번호찾기 |             |     |          |         |     |            |            |                      |
| 주민등록번호          |                | -      | ▶ 등록제외/외국연  | 인여부 | * 휴대폰번호  | Σ       |     | 010 - XXXX | - XXXX     |                      |
| 전화번호            | -              | -      |             |     | * E-MAIL |         |     | abcde@nav  | er.com     |                      |
| 출신학교/전공         |                |        |             |     |          |         |     |            |            |                      |

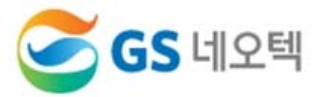

### 1) 로그인 → 업체 기본정보 입력 → [저장] → [심사요청]

2) \* 항목은 필수입력사항으로 입력하셔야만 진행이 가능합니다.

3) 최대한 자세히 입력 바랍니다(내용부족시 심사탈락 될 수 있습니다)

#### 추가 정보

| 생산형태 | 선택 | Ŧ | 브랜드     | 선택 | ~ | 물류차량 | 선택 | v |
|------|----|---|---------|----|---|------|----|---|
| 납품실적 | 선택 | Ŧ | 주거래처의존도 | 선택 | ~ | A/S  | 선택 | Ŧ |
| ISO  | 선택 | • | 특히실용    | 선택 | ~ |      |    |   |
| 주요품목 |    |   |         |    |   |      |    |   |

#### 기타정보 (담당자, 재무현황, 발주공종 입력필수) 단당자 재무현황 반조고조 청부무서

|         | == 2100 | 012.1 |               |              |                 |                      |
|---------|---------|-------|---------------|--------------|-----------------|----------------------|
| * 담당자구분 | *성명     | 직함    | *휴대폰번호        | * 전화번호       | * EMAIL         | 비고                   |
| 정보갱신    | 홍길동     | 대표    | 010-XXXX-XXXX | 02-XXXX-XXXX | abcde@naver.com | ※ 담당자 변경시 정보갱신 바랍니다. |
| 계산서     | 김영희     | 주임    | 010-XXXX-XXXX | 02-XXXX-XXXX | abcde@naver.com |                      |
| 입찰      | 김철수     | 과장    | 010-XXXX-XXXX | 02-XXXX-XXXX | abcde@naver.com |                      |
| 계약      | 홍길동     | 대표    | 010-XXXX-XXXX | 02-XXXX-XXXX | abcde@naver.com |                      |

#### 기타정보

| 담당자     | 재무현황 | 발주공종      | 첨부문서  |      |         |                |     |        |                   |                |
|---------|------|-----------|-------|------|---------|----------------|-----|--------|-------------------|----------------|
| [단위: 백민 | 원]   |           |       |      |         |                |     |        |                   |                |
| *기준년5   | E 20 | )14 년말 기준 | (업체등록 | 전년도) | *등급유효기간 |                |     | 신용평가여부 | N                 |                |
| 매출액     |      |           |       |      | 자산총계    | (입세등록 애당던도 걸일) | (자) | 본총계:   |                   | )              |
| 당기순이    | 익    |           |       |      | 부채총계    |                | 원(4 | 부채비율:  |                   | %)             |
| 유동비율    |      |           | %     | 6    | 신용평가기관  |                |     | * 등급   | В                 | ×              |
|         |      |           |       |      |         |                |     |        | (전년도 기준<br>없을시 임의 | 신용등급,<br>지정 要) |

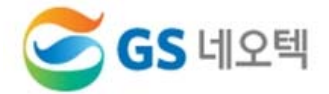

1) 로그인 → 업체 기본정보 입력 → [저장] → [심사요청]
 2) \* 항목은 필수입력사항으로 입력하셔야만 진행이 가능합니다.

3) 최대한 자세히 입력 바랍니다(내용부족시 심사탈락 될 수 있습니다)

A1015

A1020

A1025

A1030

A1035

A1040

A1045

A1050

A1055

44000

비계 설치/해체

금속구조물/창호

지붕 및 홈통공사

미장/방수/조적

토목/건축 턴키(소규모)

철근콘크리트공사

인테리어공사

레이브수이아

도장공사

철거공사

#### 기타정보

2

3

4

5

6

7

8

9

10

....

건축

건축

건축

건축

건축

건축

건축

건축

건축

7U ÷

건축

건축

건축

건축

건축

건축

건축

건축

건축

7U ÷

| 담당자  | 재무현황    | 발주공종 첨부문서        |        |               |               |                       |
|------|---------|------------------|--------|---------------|---------------|-----------------------|
|      |         |                  |        |               |               | 행추가 행삭제               |
| V No | I.      | * 발주공종           | Ē      | 동록일자          | 대표그룹          |                       |
| 1    | 철근콘크리   | 트공사              | €,     |               | ~             |                       |
|      | (등록업체 주 | 도요 공종 선택)        | T      | (클릭하여 최소      | 1개의 대표그룹 설정 - | 필요)                   |
| 발주   | 공종조회    |                  | +      |               |               | 업체 정보 입력 후 우측 상단      |
|      |         |                  |        |               |               | [저장] → [심사요청]         |
| • 대  | 공종 전체   | ▼ ► <del>7</del> | 요분야    | 조회            |               | ※ 심사요청까지 해야 협력업체 등록가능 |
| No   | 대공종     | 공종               | 주요분야코드 | 주요분야          |               |                       |
| 1    | 건축      | 건축               | A1010  | 철골공사 및 데크플레이트 |               |                       |

TEST님 2015-10-20 (화) Logout ▲ HOME > 기준정보 > 잠재Pool등록 심사요청 저장

당사 구매 담당자가 해당업체의 협력업체 심사 후 완료시 별도의 SMS 발송됨.

# 3. 구매카드 등록

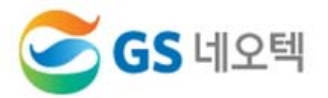

- GS네오텍 홈페이지 접속 (http://www.gsneotek.co.kr)
- 오른쪽 하단 [전자결제시스템] 클릭
- 구매카드 미등록시, 대금결제일에 대금지급이 안될 수 있습니다.

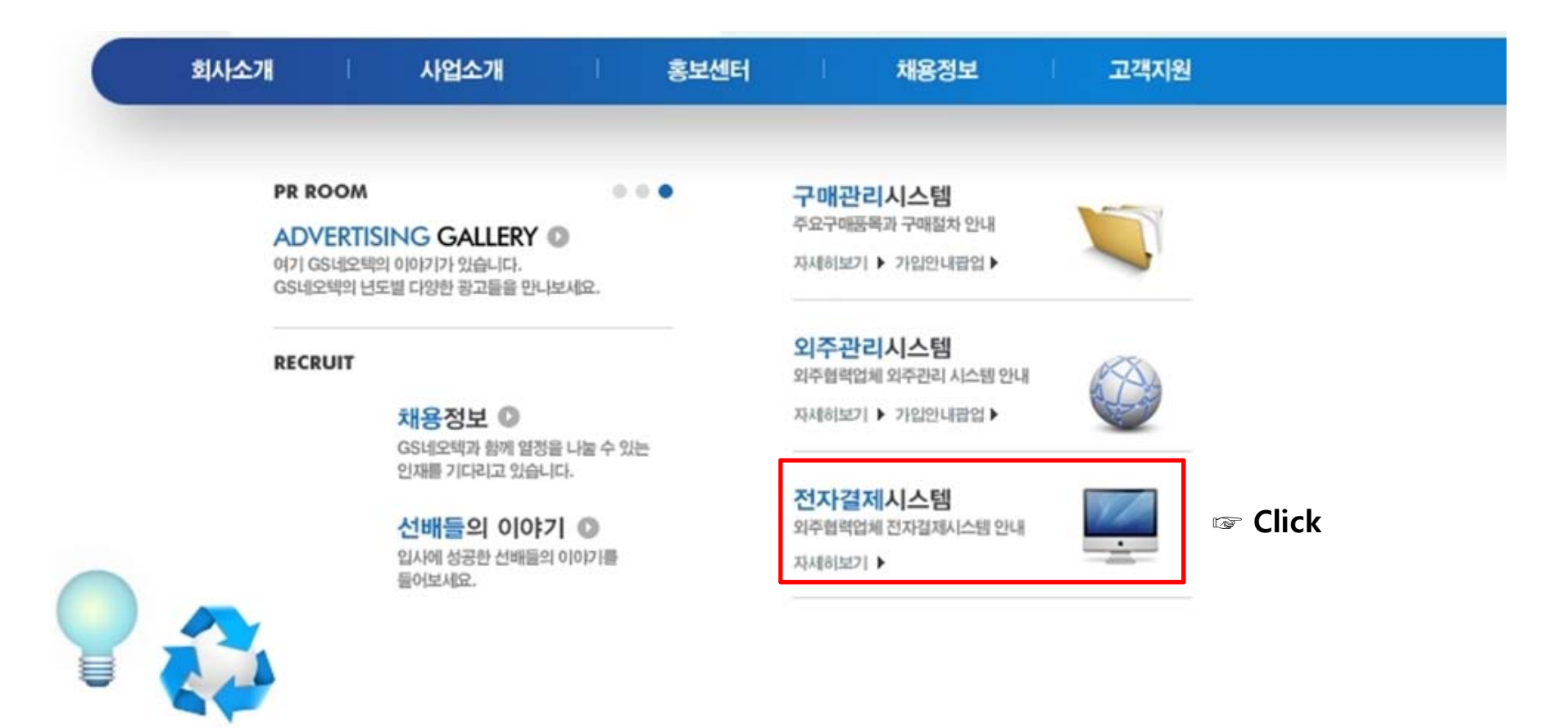

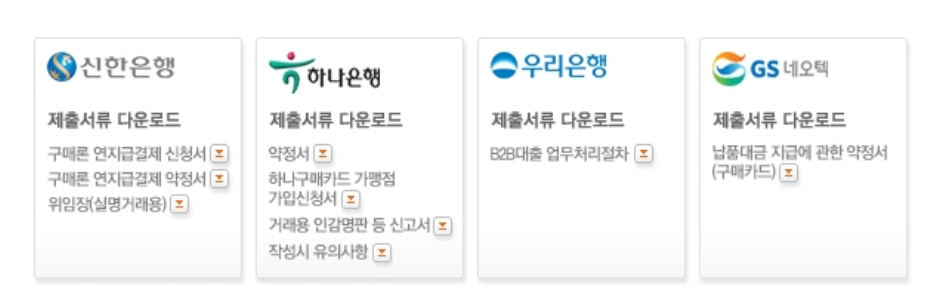

| GS네오텍 사업자등록증 다운로드 포 |
|---------------------|
|---------------------|

기타 궁금사항은 이메일(hjm8602@gsneotek.co.kr)로 문의 바랍니다. 자세한 사항은 우측 고객센터의 FAQ를 참조하십시오.

· 납품대금지급 약정서 + 사업자등록증(귀사) + 인감증명서(법인/개인) + 전자결제계좌 확인서(은행 등록 후 받은 확인서)

- \* GS네오텍으로 발송해야 하는 서류(최종) 🖙 별도 서류 발송하지 않아도 됨 (전산 자동갱신)

- 신한은행 등록시: 'GS네오텍㈜ 구매론 결제계좌 신고 확인서' (발송) 문서샘플 보기 🗵 · 하나은행 등록시: '판매기업 등록결과 확인서' (발송) 문서샘플 보기 🗵
- 2 등록
- \* 당사 사업자등록증을 다운로드 하여 은행 계좌 등록시 필요한 부분에 사용 요망
- 아래 은행 제출 서류를 다운받아 내용 작성 후 은행에 등록 신청 납품대금지급 약정서에 명판과 법인인감 날인 후 은행 등록 후 받은 서류(아래 참조)와 함께 당사 재경팀 앞으로 발송

#### 전자결제시스템(구매카드) 이용 절차

당사에서는 신한은행, 하나은행, 우리은행을 통해 전자결제시스템을 사용하고 있습니다

#### □ 전자결제시스템 안내

구매및외주거래는 전자결제시스템을 활용하고 있습니다

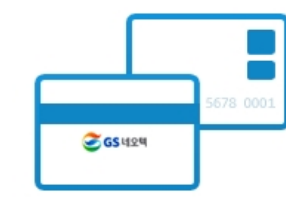

GS네오텍 홈페이지 접속 (http://www.gsneotek.co.kr) 오른쪽 하단 [전자결제시스템] 클릭

### ※ 당사 [전자결제시스템] 사이트에 등록 방법이 게시되어 있음

- 1. 신한/하나 중 택1하여 해당은행 제출서류 양식 다운로드
- 2. 내용 작성 후 은행 방문하여 등록/신청

[문의사항]

저

- 등록시 필요한 내용은 홈페이지에서 GS네오텍 사업자등록증
- 다운로드하여 사용 요망 3. 등록 후 최소 1영업일 이후 당사 전자결제시스템에서 자동으로

# 구매카드 등록 여부 갱신

재무금융팀 구매카드 담당자

화 : 02-2630-5202

이메일 : sm0103@gsneotek.co.kr

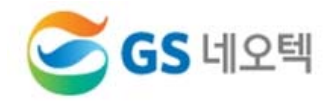

3. 구매카드 등록

전자결제시스템

# 4. 입찰관리

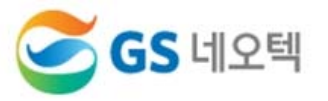

### 1) 메인화면 : 외주협업>입찰관리

### 2) 입찰관리 : [조회] > 해당 계약명 클릭

| 2    | 중 GS 네오텍 MIS       가나다 상사님 2016-1-14 (목)       Logout |                |            |                           |      |        |           |           |       |      |          |               |             |                 |            |
|------|-------------------------------------------------------|----------------|------------|---------------------------|------|--------|-----------|-----------|-------|------|----------|---------------|-------------|-----------------|------------|
|      | 기준정보                                                  |                | 커뮤니티       |                           | 외    | 외주협업 구 |           |           | 구매협업  |      |          |               |             |                 |            |
| 기본정보 |                                                       |                |            | 입찰관리<br>·계약관리 ①<br>· 기석관리 |      |        |           | 3 >       | 공지시   | 항    |          |               | more+       |                 |            |
| El . | 표자명                                                   | 가다다 상자<br>홍깈동  |            | 전화번호                      | 102  | 02-12  | 34-5678   |           |       |      |          |               |             |                 |            |
| 팩    | 스번호                                                   | 02-1234-56     | 79         | 이메일주                      | 소    | abcde  | @naver.co | m         |       |      |          |               |             |                 |            |
| CH . | 표자 HP                                                 | 010-1234-1     | 409        | 주소                        |      | 서울특    | 별시 구로·    | 구 구로동 123 | 8-123 |      |          |               |             |                 |            |
| 진행중  | 중인 업무                                                 |                |            |                           |      |        |           |           |       |      |          |               |             |                 |            |
|      |                                                       | · 입찰대기         | 1 건        | ę                         | 무구분  | 구분     | 진행구분      | 2         | 장명    |      |          | 하도            | 급공사명        |                 | 종료일자       |
|      |                                                       | · 입찰중<br>· 심사중 | 0 건<br>0 건 | i i                       | 십 달  | 외수     | 입찰대기      | 마곡 센트럴티   | F워 신북 | 죽공사  | 000 3    | <u>기계배관 증</u> | <u>설 현장</u> | 2               | 016-01-14  |
| 입찰   | 입찰<br>입찰관리<br>입찰관리<br>(2<br>조회                        |                |            |                           |      |        |           |           |       |      |          |               |             |                 |            |
| • 5  | 단위공사명                                                 |                |            |                           |      | (      | 2         | ▶ 입찰종료일기  | 4     |      | <b>*</b> |               |             | ✔ 완료건           | 제외         |
| 입찰관  | <b>반리</b> [총1건]                                       |                |            |                           |      |        |           |           |       |      | i종료일시 전  | 까지 입찰서        | 수정은 가능히     | 하나, 견적제출 후에는    | 수정 불가능합니다. |
| No   | 유찰구분                                                  | 진행상태           | 발주번호       |                           | 단위공시 | B      | ĸ         | 약명 ③      | 차수    | 입찰방법 | 참여예정     | 참여여부          | 입찰서<br>제출일시 | 입찰<br>종료일시      | 입찰담당자      |
| 1    | -                                                     | 입찰진행중          | 2015000410 | 000                       | 기계배관 | 증설 현장  | 000 기격    | 배관 증설 현   | 2차    | 온라인  | 미확인      | 미확인           |             | 2016-01-14 17:3 | 0          |
|      |                                                       |                |            |                           |      |        |           |           |       |      |          |               |             |                 |            |

4. 입찰관리

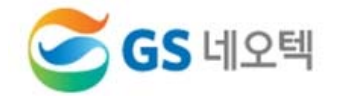

| 입찰관리상세                                             |                       |                           |                                        |               |          | (4) HOME > 외주협업 ;                | > 입찰관리상세 |                                    |
|----------------------------------------------------|-----------------------|---------------------------|----------------------------------------|---------------|----------|----------------------------------|----------|------------------------------------|
|                                                    |                       |                           |                                        |               | 입찰서작성    | <ul> <li>입찰서보기 &gt; 특</li> </ul> | 목록 저장    | .(3)                               |
| 진행상태                                               |                       | <mark>입찰중</mark> -> 입찰심사령 | 등 -> 입찰완료                              |               |          |                                  | ^        |                                    |
| 단위공사명                                              | 000 기계배관 증설 현         | 장                         | 계약명                                    | 000 7         | 계배관 증설 현 | 장 기계공사                           |          |                                    |
| 계약공사기간                                             | 2016-01-14~2016-09-04 |                           | 공종                                     | 기계설비          | 비공사      |                                  |          |                                    |
| 발주번호                                               | 2015000410            |                           | 입 찰서 제 출여                              | l부            |          |                                  |          |                                    |
| 필수입력사항<br>입 <b>착</b> 참대예정                          | 2<br>○ 참여 ○ 불착        |                           |                                        |               |          |                                  |          | 1) 입찰사항/정보 확인<br>- 특기사항            |
| 입찰불참사유                                             |                       |                           |                                        |               |          |                                  |          | - 섬부파일<br>- 대금지급조건 등<br>2) 참여여부 체크 |
| 1                                                  |                       |                           |                                        |               |          |                                  |          | 3) 저자                              |
| 입찰사항                                               |                       |                           |                                        |               |          |                                  |          |                                    |
| 입찰방법                                               | 온라인                   | 입찰일시                      | 2016-01-14 15:00~2016-0                | 1-14 17:30    | 입찰유형     | 경쟁                               |          | 4) 입살서 삭성                          |
| 낙찰자선정방식                                            | 예가이하최저가               | 입찰장소                      | 협력업체포탈                                 |               | 입찰담당     | 김담당(02-2630-xxxx)                | )        |                                    |
| 응찰방법                                               | 내역입찰                  | 대금지급조건                    | 현금 100%( )/ 구매카드 0                     | )%            | 제출일시     |                                  |          |                                    |
| 계약보증율                                              | 10% 🗹 계약이행보증필요        | 하자보증율                     | 3% 🗌 하자이행보증필요                          | (계약시)         | 하자보증기간   | 협력업체준공후 12개                      | 월        |                                    |
| 지체상금율                                              | 0.1 %                 | 선급금율                      | 5% (현금 100% / 구매키                      | ▶드 0%) ☑ 선급금이 | 행증권필요    |                                  |          |                                    |
| 특기사항                                               | 1. 견적조건 : 간접공사비       | 포함                        |                                        |               |          |                                  |          |                                    |
| 입찰정보                                               | (VAT                  | 별도)                       |                                        |               |          |                                  |          |                                    |
| 입찰총금액                                              |                       |                           |                                        |               |          |                                  |          |                                    |
|                                                    |                       |                           |                                        |               |          |                                  |          |                                    |
| 파일명<br>한 현장설명조서(일<br>한 현장설명조서(특<br>행 시방서           | 실반사항)<br>- 기사항)       |                           | 파일 크기<br>248,975<br>230,789<br>217,375 |               |          |                                  | 다운로드     |                                    |
| 진연장설명조서(일<br>진현장설명조서(특<br>輕 시방서<br>전체 3개 (680.80 H | 4년사영)<br>주기사항)<br>(8) |                           | 248,975<br>230,789<br>217,375          |               |          |                                  | 다운로드     |                                    |

## 4. 입찰관리

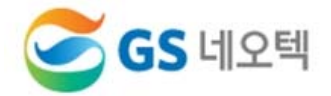

#### 1) 입찰서 작성 (아래 2가지 방법 중 선택)

- ①-1 직접단가 입력 : 외주협업>입찰관리
- ①-2 엑셀작성 : 공내역서 다운로드 → 단가입력 → 입찰서엑셀업로드 (다른 양식의 엑셀은 인식 안됨)

2) 단가입력 후 전체 금액 확인 후 ②[저장] → ③[입찰서제출]→④내용숙지[확인체크]→⑤[확인]

#### ※ 입찰서제출 버튼을 누르지 않으면, 입찰참여가 안됨

| 입찰/ | 서작성            |                                                                                                    |            |     |             |           |                   |           | 3           | 2     |
|-----|----------------|----------------------------------------------------------------------------------------------------|------------|-----|-------------|-----------|-------------------|-----------|-------------|-------|
|     |                |                                                                                                    |            | 이전  | 차수 복사 🕨     | 공내역서 다운로드 | E > 입찰서엑          | 셀업로드 > 입칠 | :서제출 🕨 🛛 🤉  | 신쇄 저장 |
| 단위  | 공사명            | OOO 기계배관 증설 현장                                                                                                    |            |     |             |           | 발주번호              |           | 20150004    | 410   |
| 계약  | B              | 000 기계배관 증설 현장 기계                                                                                                    | 공사         |     |             |           | 입찰차수              |           | 2           |       |
| No  | 고조며            | 77                                                                                                    | LFOI       | 스라  | <u>1</u> -1 | 제료비       | 1)-1 <sup>1</sup> | c무비       | <u>1</u> -1 | 경비    |
| NU  | 080            | πъ                                                                                                    | 만귀         | T 8 | 단가          | 금액        | 단가                | 금액        | 단가          | 금액    |
| 1   | OOO 기계배관 증설 현장 | it of the second second s |            |     | 0           | 0         | 0                 | 0         | 0           |       |
| 2   | 🗉 직접비          |                                                                                                    |            |     | 0           | 0         | 0                 | 0         | 0           |       |
| 3   | 🗉 1) 장비설치      |                                                                                                    |            |     | 0           | 0         | 0                 | 0         | 0           |       |
| 4   | 급기휀(IN-LIN     | E) 9,620CMH*20MMAQ*2.25                                                                                                    | 5 EA       | 2   | 0           | 0         | 0                 | 0         | 0           |       |
| 5   | 급기휀(IN-LIN     | E) 11,960CMH*20MMAQ*2.2                                                                                                    | <u>E</u> A | 2   | 0           | 0         | 0                 | 0         | 0           |       |
| 6   | 급기휀(IN-LIN     | E) 38,000CMH*15MMAQ*7.5                                                                                                    | 5 EA       | 2   | 0           | 0         | 0                 | 0         | 0           |       |

.

저장

※ 엑셀 업로드시 : 작성한 엑셀파일 선택 후 저장

1차

※ 엑셀업로드시 단가금액 항목만 적용됩니다. ※ 엑셀업로드시 단가는 정수로만 입력됩니다.

C:₩Users₩user₩Des **찿아보기...** 

※ 엑셀업로드시 입찰내역을 추가/삭제 하실 수 없습니다.

遵 입찰서작성 엑셀업로드 - Windows Internet Explorer

입찰서작성 엑셀업로드

차수

첨부파일 업로드진행사항

|        | (                                           |
|--------|---------------------------------------------|
| 단위공사   | 확인<br>000 기계배과 즉석 형장                        |
| 명 발주변호 | 2015000410                                  |
| 계약명    | OOO 기계배관 증설 현장 기계공사                         |
| 응찰방법   | 내역입찰                                        |
| 입착잌시   | 2016-01-14 15:00~2016-01-14 17:30<br>(VAT별) |
| 입찰금액   |                                             |
| ※현설내용  | (4)<br>음을 숙지하였으며, 제출내역에 이상없음을 확인합니다. ☑ 확인   |

# 5. 계약관리

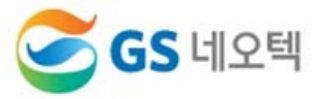

#### 1) 계약서 확인

- ① 계약번호 더블클릭
- ② 계약관련 세부내역 조회

#### ☞ 계약체결 후 온라인상 계약합의 필수

#### ③ 계약이행증권 발행(Scan 후 담당자에게 E-Mail 송부) 외주관리시스템>외주협업>계약관리>해당계약번호더블클릭>[합의]버튼 클릭

#### ▲ HOME > 외주협업 > 계약관리

#### 계약 관리 [총1건]

계약관리

(VAT 포함)

| No | 진행상태 | 대공종  | 계약번호       | 차수 | 단위공사명          | 계약명           | 계약종류 | 계약일자       | 계약금액        | 지급조건                |
|----|------|------|------------|----|----------------|---------------|------|------------|-------------|---------------------|
| 1  | 계약완료 | 설비기타 | 2016000001 | 최초 | 000 기계배관 증설 현장 | 000 기계배관 증설 현 | 장비설치 | 2016-01-07 | 100,000,000 | 현금 100%( )/ 구매카드 0% |
|    |      |      | 1          |    |                |               |      |            |             |                     |

|          |                                                              |       | (2)                     |
|----------|--------------------------------------------------------------|-------|-------------------------|
| 계약관리상세   |                                                              |       | ♣ HOME > 외주협업 > 계약관리상세  |
|          |                                                              |       | 계약내역 > 목록 출력            |
| 계약서 제증권  |                                                              |       |                         |
| 기본정보     |                                                              |       | ~                       |
| 단위계약명    | OOO 기계배관 증설 현장                                               | 계약번호  | 2016000001              |
| 계약명      | OOO 기계배관 증설 현장 기계공사                                          | 계약일자  | 2016-01-07              |
| 과제 / 비과제 | 100% / 0%                                                    | 계약방법  | 온라인                     |
| 담당자부서    | HSE&Sourcing팀                                                | 담당자   | 김담당(02-2630-xxxx)       |
| 계약정보     |                                                              |       |                         |
| 계약종류     | 장비설치                                                         | 계약서종류 | 건설업표준하도급계약서             |
| 선급금율     | 30% (현금 100% / 구매카드 0%) 🗹 선급금이행증권필요                          |       |                         |
| 선급금액     | 67, 574, 100원 (과제:61, 431, 000원/비과제:0원/부가제:6, 143, 100원)     | 공사기간  | 2015-12-28 ~ 2016-01-31 |
| 대금지급조건   | <ul> <li>(1) 윌 기성</li> <li>(2) 목적물 수령일로부터 60 일 이내</li> </ul> |       | ~                       |
|          |                                                              |       |                         |

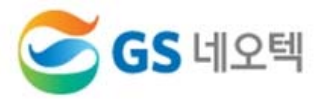

### 1) 메인화면 : 외주협업>기성관리

### 2) 기성관리 : 계약번호 더블클릭

| 기준정보    | <u>년</u> 커뮤니       | E) S           | 외주협업                | 구매협업           |         |       |
|---------|--------------------|----------------|---------------------|----------------|---------|-------|
| 기본정보    |                    | · 입칠<br>ⓒ · 계익 | '관리<br>'관리 ①        | ·랍니다, 회원정보변경 > | 공지사항    | more+ |
| 회사명     | 가나다 상사             | 사업자번 기성        | 관리                  |                |         |       |
| 대표자명    | 홍길동                | 전화번호           | 02-1234-5679        | _              |         |       |
| 팩스번호    | 02-1234-5678       | 이메일주소          | abcde@naver.c       | om             |         |       |
| 대표자 HP  | 010-1234-1409      | 주소             | 서울특별시 구로<br>123-123 | 일구 구로동         |         |       |
| 진행중인 업무 |                    |                |                     |                |         |       |
|         | - 입찰대기 0           | 건 <b>업무구분</b>  | 구분 진행구분             | 현장명            | 하도급공사명  | 종료일자  |
| 입찰      | · 입찰중 0<br>· 심사중 0 | 건 건            |                     | 검색 결과:         | 가 없습니다. |       |

| 기성 | 관리        |            |             |             |             |            |         |       | ♣ HOME > 외 | 주협업 > 기성관리  |
|----|-----------|------------|-------------|-------------|-------------|------------|---------|-------|------------|-------------|
|    |           |            |             |             |             |            |         |       | 엑셀다        | 운로드 조회      |
|    | 단위공사명     |            |             | Q           | ▶ 기성년월      | 2016-01    |         |       |            |             |
| 기성 | 청구 [총1건   | 1          |             |             |             |            |         |       |            | (VAT 별도)    |
| N. | TIGH ALCH | 게야비ㅠ       |             | 30.010      | 게야구에        |            |         | 기성    |            |             |
| NO | 신행경태      | 게 약면 오     | 단위승사영       | 게약당         | 계약금액        | 차수/유형      | 전회누계(A) | 금회(B) | 누계(A+B)    | 잔여          |
| 1  | 작성중       | 2016000001 | 000 기계배관 증설 | 000 기계배관 증설 | 100,000,000 | 1차 / 비정기 1 | 0       | 0     | 0          | 100,000,000 |

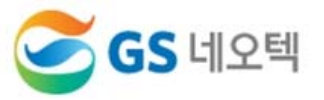

### 1) 기성관리상세

① [내역서작성] 클릭

| 기성관리상세        |                         |                         |             | (1)                    | ó             | HOME > 외 | F첩업 > 기성관리상 |  |
|---------------|-------------------------|-------------------------|-------------|------------------------|---------------|----------|-------------|--|
|               |                         |                         | 내역서적        | ·성 <b>&gt;</b> 내역서     | 보기 > 청구서제     | 출 > 목    | 록 삭제 저장     |  |
| 진행상태          |                         | 작성중                     |             |                        |               |          |             |  |
| 일반사항          |                         |                         |             |                        |               |          |             |  |
| 단위공사명         | OOO 기계배관 증설 현장          |                         | 계약번호        | 2016000001             |               |          |             |  |
| 발주공종/순번       | 기계/03                   | 계약명 OOO 기계배관 증설 현장 기계공사 |             |                        |               |          |             |  |
| 계약공사기간        | 2015-12-28 ~ 2016-01-31 |                         | 과세/비과세      | 100 % / %              |               |          |             |  |
| 하자보증발급대상여부    | Y                       |                         |             |                        |               |          |             |  |
| 지급정보          |                         |                         | ņ           |                        |               |          |             |  |
| 기성차수          | 1차                      |                         | 준공기성여부      | $\bigcirc$ Y $\odot$ N |               |          |             |  |
| 기성년월/기성유형     | 2016-01 (비정기 1)         |                         | 비즈세         | 계약                     | 선급금           | 근재       | 하자이행        |  |
| 계산서발행일        | 2016-01-28              |                         | 19M         | Y                      | N             | ÷        | Y           |  |
| 기성지급조건        | 현금 100%( )/ 구매카드        | 0%                      | 선급금율        | 0% (현금 1               | 00% / 구매카드 01 | %)       |             |  |
| 청구기간          | 2016-01-25 ~ 2016-01-27 | 45                      | 기성청구대상기간    | 2016-01-01 ~           | 2016-01-31    |          |             |  |
| 청구일자          |                         |                         |             |                        |               |          |             |  |
| 계약금액 및 선급금지급역 | DH<br>T                 |                         |             |                        |               |          |             |  |
| 구분            | 과세                      | 공급가<br>비과세              | Э           | 부                      | ! ጋኑ ለዘ       | i        | 합계          |  |
| 계약금액          | 100,000,000             | 0                       | 100,000,000 |                        | 10,000,000    |          | 110,000,000 |  |
| 선급금지급액        |                         | 0 0                     | 0           |                        | 0             |          | 0           |  |

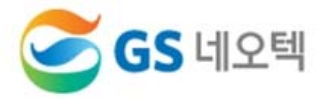

#### 1) 내역서작성 (아래 2가지 방법 중 선택)

①-1 직접단가 입력

①-2 엑셀작성 : 엑셀다운로드 → 수량입력 → 엑셀업로드 (다른 양식의 엑셀은 인식 안됨)

2) 내역서 작성 후 ②[저장] → 창 닫기

| 기성           | 청구내역직   | 성                 |                 |    |    |             |             |            |         |          | <ol> <li>1)-2 (2)</li> </ol> |
|--------------|---------|-------------------|-----------------|----|----|-------------|-------------|------------|---------|----------|------------------------------|
|              |         |                   |                 |    |    |             |             | 일          | 괄삭제 엑셀업 | 로드 🏾 엑셀디 | 운로드 저장                       |
| 단위           | 공사명     | 000 기계배관 증설       | 현장              |    |    | 계약번호        | s (1        | 2016000001 |         |          |                              |
| 계약           | B       | 000 기계배관 증설       | 현장 기계공사         |    |    | 차수          |             | 1 차        |         |          |                              |
|              |         |                   |                 |    |    |             |             |            | 누계기성비율  | : 0      | 덕용 (VAT 별도                   |
|              |         |                   |                 |    |    | 계약          |             |            | 전회      | 금3       | ź                            |
| No           |         | 명장                | π4              | 단위 | 수량 | 단가          | 금액          | 수량         | 금액      | 수량 ①-    | 1 금액                         |
| ۳ <b>1</b> , | E 000 7 | 계배관 증설 현장 기계공사    |                 |    |    |             | 100,000,00  | 0          | 0       |          | 0                            |
| 2            | ⊡ 직접    | нI                |                 |    |    |             | 100,000,00  | 0          | 0       |          | 0                            |
| 3            | Ξ 1     | EHP 설비            |                 |    |    |             | 5, 000, 00  | 0          | 0       |          | 0                            |
| 4            |         | 시스템팩키지에어컨         |                 | 식  | 1  | 5,000,000   | 5, 000, 00  | 0 0        | Ö       |          | 0                            |
| 5            | Ξ 1     | .장비설치공사           |                 |    |    |             | 2, 180, 00  | 0          | 0       |          | 0                            |
| 6            |         | 소화주펌프(다단터빈)       | 1,900LPM*90M*10 | 대  | 2  | 880,000     | 1, 760, 00  | 0 0        | N O     |          | 0                            |
| 7            |         | 소화예비펌프(다단터빈)      | 3,750LPM*90M*10 | 대  | 1  | 420,000     | 420,00      | 0 0        | 0       |          | 0                            |
| 8            | Ξ 1     | . 장비설치공사          |                 |    |    |             | 19, 900, 00 | 0          | 0       |          | 0                            |
| 9            |         | 급기휀               | 6,900CMHx16mmA  | 대  | 2  | 3, 000, 000 | 6, 000, 00  | 0 0        | 0       | 0        | 0                            |
| 10           |         | 급기휀               | 25,000CMHx10mm  | 대  | 2  | 1,000,000   | 2, 000, 00  | 0 0        | 0       | 0        | 0                            |
| 11           |         | 급기휀               | 6,900CMHx20mmA  | 대  | 2  | 2,000,000   | 4, 000, 00  | 0 0        | 0       | 0        | 0                            |
| 12           |         | 급기휀               | 1,400CMHx20mmA  | 대  | 2  | 200, 000    | 400, 00     | 0 0        | 0       | 0        | 0                            |
| 13           |         | 급기휀               | 16,000CMHx20mm  | 대  | 2  | 1, 250, 000 | 2, 500, 00  | 0 0        | 0       | 0        | 0                            |
| 1.4          |         | DICITAL DOWED AND | V OUED LA DOM   |    | 0  | 0 500 000   | E 000.00    | 0          |         | ä        | 0                            |

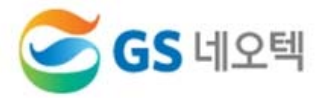

### 1) 기성관리상세

- ① [저장] 클릭
- ② [청구서제출] 클릭
- ③ 팝업창 : [확인]

| 기성관리상세     |                         |                    |                |          |          | 2                   | HOME > 외국     | 5첩업 > 기성관리( |
|------------|-------------------------|--------------------|----------------|----------|----------|---------------------|---------------|-------------|
|            |                         |                    | u              | 배역서작성 🕨  | 내역서보     | 보기 <b>&gt;</b> 청구서기 | 해출 > 목퇴       | 특 삭제 저      |
| 진행상태       |                         | 작성중                |                |          |          |                     |               |             |
| 일반사항       |                         |                    |                |          |          |                     |               |             |
| 단위공사명      | 000 기계배관 증설 현장          | 670-620-070-17-624 | 계약번호           | 201      | 6000001  |                     |               |             |
| 발주공종/순번    | 기계/03                   |                    | 계약명            | 00       | 이 기계배    | 관 증설 현장 기기          | ᅨ공사           |             |
| 계약공사기간     | 2015-12-28 ~ 2016-01-31 |                    | 과세/비과세         | 100      | 1%/%     |                     |               |             |
| 하자보증발급대상여부 | Y                       | <i></i>            |                | 10<br>   |          |                     |               |             |
| 지급정보       |                         | 웹 페이지 메시지          | 1              | <b>X</b> |          |                     |               |             |
| 기성차수       | 1차                      |                    | 너 제초 취기를 취 내게스 | 11712    | ' 🖲 N    |                     |               |             |
| 기성년월/기성유형  | 2016-01 (비정기 1)         | <b>3</b> 87        | 시 세술 서디슬 아시겠습  | L1//1?   | 계약       | 선급금                 | 근재            | 하자이행        |
| 계산서발행일     | 2016-01-28              |                    | 3              |          | Y        | N                   | . <del></del> | Y           |
| 기성지급조건     | 현금 100%( )/ 구매카드 0      | %                  | 확인             | 취소       | (현금 10   | 00% / 구매카드 (        | )%)           |             |
| 청구기간       | 2016-01-25 ~ 2016-01-27 |                    |                |          | -01-01 ~ | 2016-01-31          |               |             |
| 청구일자       |                         |                    |                |          |          |                     |               |             |